## 1- Rendez-vous sur LA PAGE D'ACCUEIL du site.

Vous verrez apparaître le menu suivant.

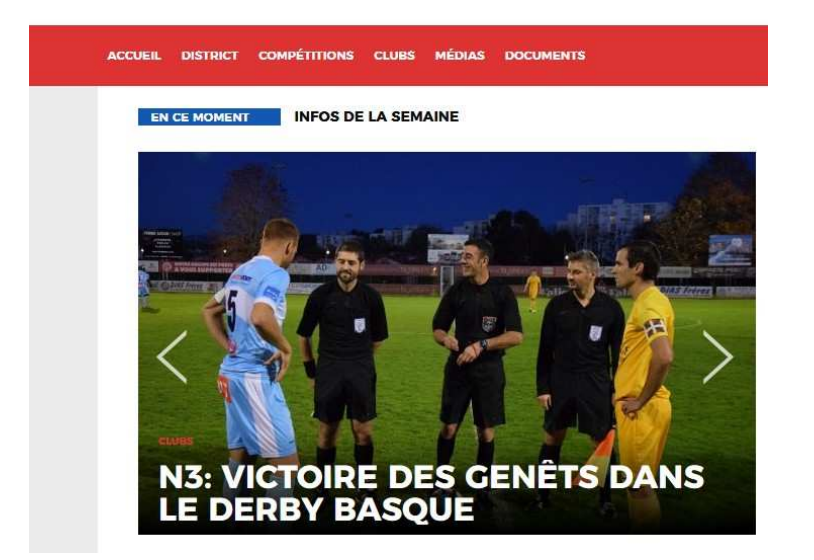

Vous remarquez que la sous-rubrique « EN CE MOMENT » est surlignée (en bleu).

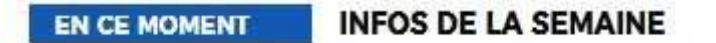

- 2- Cliquez sur « INFO DE LA SEMAINE »
- 3- Vous verrez apparaitre les sous-rubriques « Actualités » et « Documents »
- 4- Cliquez sur LE TYPE DE RECHERCHE que vous souhaitez :

« Actualités (pour des articles) » ou sur « Documents »

5- Vous verrez apparaitre tous les contenus de la semaine sélectionnée.

## ARTICLES

## DOCUMENTS

|                                                                                                    | 1.<br>29     | M<br>30  | <b>M M J</b><br>30 31 1 |          |      | а<br>3 | 0<br>4 | NOTES A VERSION                            |                     |                       |     | NOVEMBRE |      |        |        |    |    |
|----------------------------------------------------------------------------------------------------|--------------|----------|-------------------------|----------|------|--------|--------|--------------------------------------------|---------------------|-----------------------|-----|----------|------|--------|--------|----|----|
|                                                                                                    | 5            | 6        | 7                       | 8        | 9    | 10     | 11     | Public to 10 (1 2010                       |                     | Public to 10 11 0010  | 100 | ÷        |      |        |        |    |    |
| 3: Victoire des Genêts dans le<br>erby basque                                                                 | 12           | 13       | 14                      | 15 1     | 16   | 17     | 18     | PV DO 15 NOVEMBRE                          | 1                   | PV DU 15 NOVEMBRE     | ~   | 1.       | 1    |        | 10     | ×. | 10 |
|                                                                                                    | 26           | 27       | 28                      |          |      | 24     | 20     |                                            | 100                 |                       | 100 | - Day    | 14   |        | 1      | 10 | £  |
| N3: Victoire des Genêts dans le                                                                               |              |          |                         |          |      |        |        | States in the 12 million                   |                     | manual to be of some  |     | 1.5      | 1.6  | 1      |        |    | 10 |
| erby basque                                                                                                   |              |          |                         |          |      |        |        | COMMERCIA DE LANSITIACIÓ                   | UDWEIGH OF CONTINCE | 1                     | 14  | - 19     | - 14 | all su |        | 1  |    |
|                                                                                                    | COMPÉTITIONS |          |                         |          |      |        |        | PV DU 25 OCTORRE                           | 205                 | PV DU 08 NOVEMBRE     | 100 | 1.00     | 18   | 34     | 10     | 11 | H. |
| CLUBS   FORMATION                                                                                             | Colors       |          |                         |          |      | _      | 10     |                                            |                     |                       |     | - 28     | 39   | -18    |        |    |    |
| MATION Formation des Dirigeants à Pau                                                                         | c            | COMPLONE | NAT (                   | 9975.    |      |        | 1000   | Probability for 1 to 1 to 1 to 1 to 1 to 1 | -                   | Public to by 21 pass. |     |          |      |        | _      |    | _  |
| La formation rive cours redenai de rormation des Dirigeents: qui se benche au<br>siège du District des        | Séla         | tionne   | z un cl                 | vam pilo | nnat |        | •      | PV OF 15 NOVEMBRE                          | 4                   | PV DU BE NOVEMBRE     | -   |          |      |        | 5      |    |    |
| LIGOT ANIMATION                                                                                               | ciu          | *        |                         |          |      |        | 18     |                                            |                     |                       |     |          |      |        |        |    |    |
| L'arbitrage en foot animation<br>Nous suivisions rannele: melanes oréikions sur ferbitrage en foot arimotion. |              | ٨        | 20                      | on       |      | 20     |        | makes to be in anno                        | 10                  |                       | 12  |          | -    | -1     | in the |    |    |

6- Sur le calendrier situé à droite vous pourrez retrouver des « Articles » et des « Documents » plus anciens.